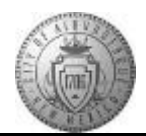

## TM-02.3 CABQ - Skipping a Checkpoint

| Step | Action                                                                                                    |
|------|----------------------------------------------------------------------------------------------------|
| 1.   | If an employee is not available during a Checkpoint stage a manager may need to skip the checkpoint to keep the process on track. |
|      | Note: Reasons for skipping a checkpoint should be documented in the system or another location depending on sensitivity.          |
| 2.   | Example of adding documentation on why the checkpoint was skipped.                                                                |
| 3.   | Click the Save button.                                                                                                    |
| 4.   | Click the Skip Checkpoint button.   Skip Checkpoint                                                                               |
| 5.   | Click the Confirm button.                                                                                                    |
| 6.   | Notice that a confirmation message appears stating:<br>"You have successfully Skipped the Checkpoint"                             |
| 7.   | Click the <b>Reload</b> button to update the Performance Process status.                                                          |
| 8.   | You can see that the Checkpoint has now been completed and it documents that the Checkpoint was Skipped.                          |
| 9.   | Congratulations! You have completed the <b>Skipping a Checkpoint</b> course. <b>End of Procedure.</b>                             |